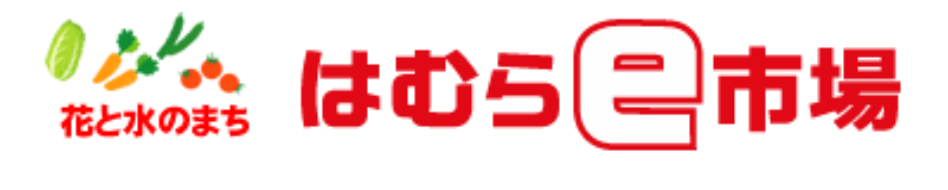

# ご利用マニュアル

#### 【利用者登録】

買い物代行システムの利用を希望される方は、別途申込書に所定事項をご記入のうえ、<u>ご</u> <u>本人様が確認できる書類を添えて</u>、事務局までご提出下さい。

※祝祭日を除く平日 午前8時30分~午後5時羽村市商工会 栄町2-28-7 042-555-6211

#### 【ID とパスワードの発行】

利用申込が完了しますと事務局より、ID とパスワードを発行します。

(ID, パスワード共に数字5ケタ)

パスワードについてはお客様に任意でお決めいただきます。システム利用の際には必ず必要となりますので、第三者に知られることのないよう管理をお願い致します。

### 【注文】

注文はホームページから行います。加盟店にある情報端末(パソコン)からもご注文が可 能です。加盟店の所在についてはパンフレット、またはホームページをご覧ください。 注文ページは

## https://www.hamura-sci.jp/shop/html/

となります。

【注文手順】については次ページ以降をご参照ください。

赤枠箇所に ID とパスワードを入力して「ログイン」ボタンを押します。
※記憶□はチェックしないでください。

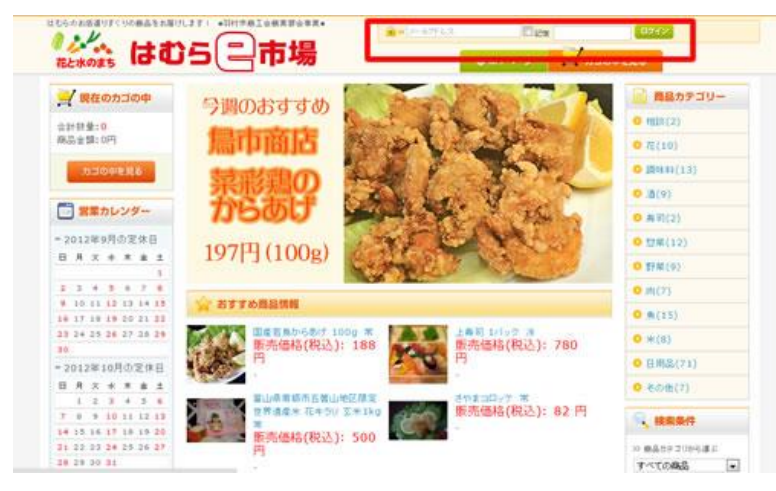

② 商品を選びます。カテゴリ、おすすめ欄、検索からでも選択できます。

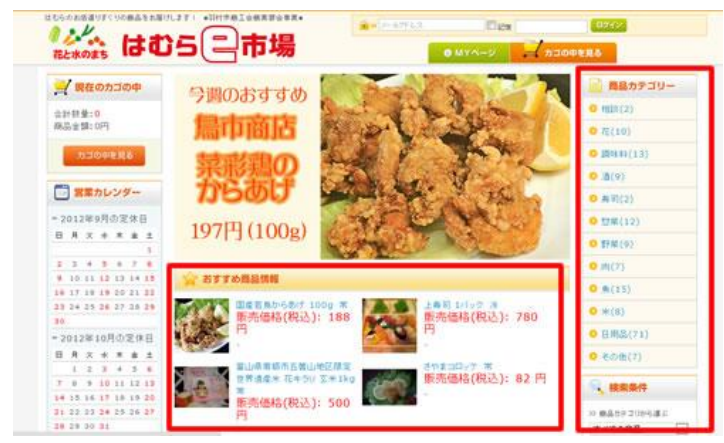

③ 商品詳細、価格、数量を確認します。ご購入希望の場合は「カゴにいれる」 ボタンを押します。

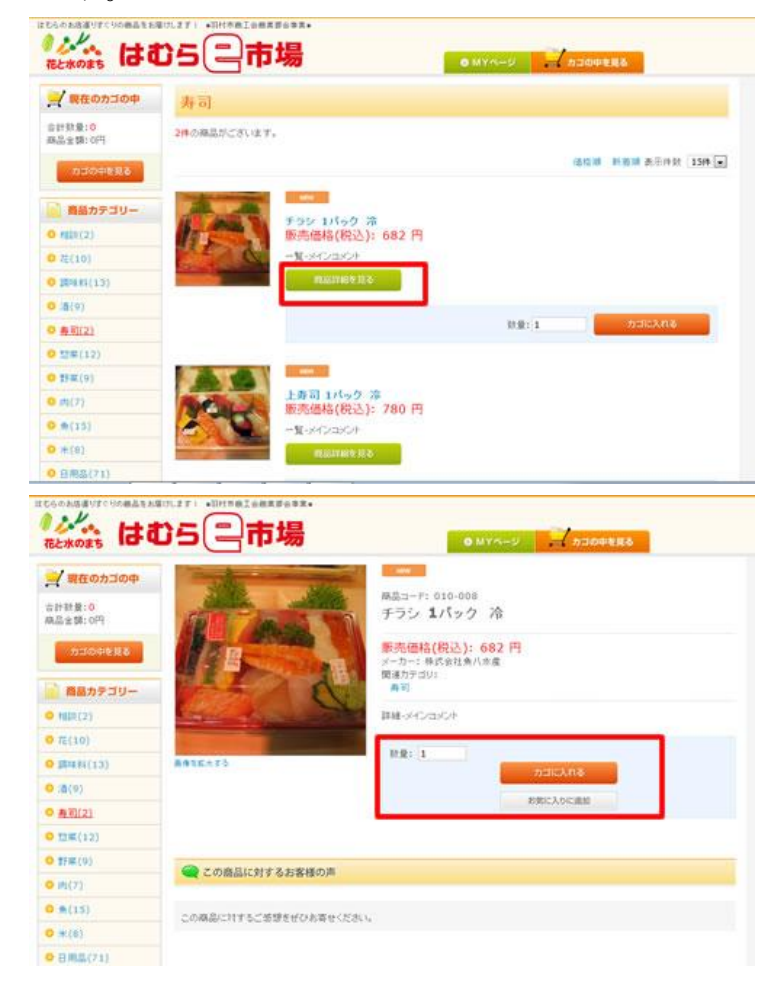

 ④ 他に買い物がある場合は一度トップページへ戻ります。ロゴをクリックする とトップページに戻ります。

| 一現在のカゴの中            | 現在の    | カゴの中            |                        |                     |        |         |
|---------------------|--------|-----------------|------------------------|---------------------|--------|---------|
| 0計初量:1<br>編品主類:682円 | お笑い上げき | dio a H g Shi f | 662 <sup>2</sup> 9/77. |                     |        |         |
| 500000              | R da   | ALTA            | 82.6                   | *8                  | 11.0   | 44      |
| 商品カテコリー             | 10     | <b>FAN</b>      | 935 1/192 A            | 6.6.201             | 20     | 88.275  |
| • MDI(2)            |        | and and the     |                        |                     | Mr. 60 |         |
| • #6(10)            |        |                 |                        |                     | -1-81  | 8.82(4) |
| · (1.9)             |        |                 |                        |                     | 211    | 0.82PH  |
| a (9)               |        |                 | と記内容で2ろいたけ7個入手術学       | A MERCHANICEL TODAY | R. 16  |         |
| D # #1(2)           |        |                 | W 8                    | IRA FILTON          |        |         |
| 0 (3#(12)           |        |                 |                        |                     |        |         |
| O BERLEVE           |        |                 |                        |                     |        |         |
| • m(2)              |        |                 |                        |                     |        |         |
|                     |        |                 |                        |                     |        |         |
|                     |        |                 |                        |                     |        |         |
| O (H) (8)           |        |                 |                        |                     |        |         |

- ⑤ ②~④の手順を繰り返します。
- ⑥ 買い物が完了したら、「購入手続きへ」のボタンを押します。

| 一規在のカゴの中            | 現在の力ゴの中 |                 |                           |           |       |        |
|---------------------|---------|-----------------|---------------------------|-----------|-------|--------|
| 2計封意:1<br>8岛全雄:682円 | お知い上げる  | LG-0 SH ± SH 11 | 662 <sup>4</sup> 1777.    |           |       |        |
| 52000               | RDR .   | ALTA            | 82.6                      | **        | 12.12 | 44     |
| 商品カテコリー             | 10      | (ALLAN          | チラン エバック 冷                | 6.6.224   | 1     | 882/9  |
| M14(2)              |         | Carlos Pro-     |                           |           | ar es |        |
| 荷(10)               |         | 44* 8825        |                           |           |       |        |
| Brass(19)           |         |                 |                           |           | 211   | 0.82PS |
| (IB(9)              |         |                 |                           |           | 1     |        |
| A #1(2)             |         |                 | 24210 (22/00/100/00/00/00 | IRA KIRKA |       |        |
| 12#(12)             |         |                 |                           |           |       |        |
| 11#101              |         |                 |                           |           |       |        |
| (1)(2)              |         |                 |                           |           |       |        |
| 贵(15)               |         |                 |                           |           |       |        |
|                     |         |                 |                           |           |       |        |
| • m(8)              |         |                 |                           |           |       |        |

⑦ 「お届け先」を確認し、次へのボタンを押します。(自宅のみ)

| 🚽 現在のカゴの中         | -       | CHEEP             |                                        | 23997      |           |      |
|-------------------|---------|-------------------|----------------------------------------|------------|-----------|------|
| 計計量:1<br>品余間:682円 | L       | V Construction of |                                        | / (000001) |           |      |
| R R BELOOM I      | お届けり    | あの 指定             |                                        |            |           |      |
| カゴの中を見る           | TR-WANK | 5届け先住所を選択して、      | 「當初したお願け先に送る」ポタンをクリ                    | うついてくだ     |           |      |
| 商品カテゴリー           | 31%     |                   | 0.000.000.0000000000000000000000000000 | 0010-0107  |           |      |
| 101(2)            |         |                   |                                        |            |           |      |
| Ē(10)             |         | 住所種類              | お願い                                    | 1先         | <b>发发</b> | 8/08 |
| <b>展电的(13)</b>    |         | ご目毛へお助け           | 東京都羽村市線が丘2-11-1<br>羽村 沙然               |            | 24        | - 14 |
| a(9)              |         |                   | 101.00                                 |            |           |      |
| 再到(2)             | 12 5    |                   | R O                                    | 80         |           |      |
| 20年(12)           |         |                   |                                        |            |           |      |
| \$F#(9)           |         |                   |                                        |            |           |      |
| PI(2)             |         |                   |                                        |            |           |      |
| m(15)             |         |                   |                                        |            |           |      |
| *(8)              |         |                   |                                        |            |           |      |
| 0.00012331        |         |                   |                                        |            |           |      |

- ⑧ お支払方法を確認します。(現金のみ)
- ⑨お届け日を選びます。お届け日は月、火、木、金のいずれかを選択できます。日付横の▼ボタンをクリックし、ご希望の日を選択します。
- ⑩ お届け時間を確認します。(14時~16時で固定)

| 🚽 現在のカゴの中      |                                            |
|----------------|--------------------------------------------|
| \$11 FT # 1 F  | Rathoas Rasy or rathantons Appletant Caxel |
| 商品主題:682円      | お支払方法・お届け時間等の指定                            |
| 2100만형묘증       | お支払方法の指定                                   |
| 高品カテゴリー        | あまし方法まご確認したもの。                             |
| • MIR(2)       |                                            |
| <b>0</b> 在(10) | 「「「「」「「」」「「」」「」」「」」「」」「」」「」」「」」「」」「」」「」    |
| 0 (Rafii(13)   | ● 構立                                       |
| 0 (8)          |                                            |
| O A町(2)        | お届け時間の指定                                   |
| O II系(12)      | - ご希望の方は、お祭け時間を寝除。 てくだたい                   |
| 0 IF=(9)       | 志振は目: 2012/09/20(水) - 北部は時間: 16:00~18:00 - |
| o m(7)         |                                            |
| <b>0</b> #(15) | その他お問い合わせ                                  |
| <b>9</b> m(0)  | その他と聞いまわせ事項がございほしたら、こちらにこ入力ください。           |
| 0.088/210      |                                            |

- ⑪ その他必要事項があれば記入します。
- 12次へのボタンを押します。

| 0 20(10)            | 運行            | 約支配方法                          |
|---------------------|---------------|--------------------------------|
| • ((10)             |               | 现金                             |
| 0 (8)               |               |                                |
| OA可(2)              | お届け時間の指定      |                                |
| O 加萊(12)            | こ希望の方は、お届け    | 時間を保守してください。                   |
| 0 \$f#(9)           | 苏端过日: 2012/09 | /20(木) • 兆福/时增恕: 16:00~18:00 • |
| <mark>0</mark> 前(7) |               |                                |
| <b>0</b> m(15)      | その他お問い合わ      | e .                            |
| <b>0</b> #(6)       | その世お問い合わせ尊    | 頃がございぼしたろ、こちらにご入力ください。         |
| • 日用品(71)           |               |                                |
| ○ その他(7)            |               |                                |
| BY AHERIT O         |               |                                |
| Balisbe 💿           |               | ×                              |
| NEARS LEFTARE 💿     |               |                                |
|                     |               | 展春· 22.5                       |

③ 最終確認ページになります。注文内容、支払金額、氏名、住所、連絡先、お届け日・時間帯等を確認し、間違いなければ「ご注文完了ページへ」ボタンを押します。

※ここで画面をプリントするか、メモを取っておくことをお勧めします。

| は3全部:682円<br>カロの中を見る<br>商品カテゴリー         | こ入力内容のご<br>TECは文内容できましても<br>よらしければ、「ご注文完?~ | 確認<br>よらしいでしょうか?<br>ージへ」#タンをクリックしていださい |           |      |          |
|-----------------------------------------|--------------------------------------------|----------------------------------------|-----------|------|----------|
| N(2)(2)                                 |                                            | 82                                     | CHERTA-UA |      |          |
| 有(10)                                   | ALS FA                                     | 商品名                                    | 甲语        | 积极   | -148     |
| Banki(13)                               | 100                                        |                                        |           |      |          |
| 唐(9)                                    | #52 1K                                     | ック 滞                                   | 68.2四     | 1    | 68219    |
| 專司(2)                                   |                                            |                                        |           |      |          |
| 日第(12)                                  |                                            |                                        |           | 787  | -0.0.275 |
| (1) (1) (1) (1) (1) (1) (1) (1) (1) (1) |                                            |                                        |           | 20   | 20.044   |
| m(7)                                    |                                            |                                        |           | 中設料  | 0H       |
| m(15)                                   |                                            |                                        |           | 6.27 | 28219    |
| ● 米(8)<br>● 日明島(71)                     | お届け先                                       |                                        |           |      |          |
| ● その街(7)                                | 古名前                                        | 第11 法部                                 |           |      |          |
| Stratical (D)                           | お名前(フリガナ)                                  | AL5 800                                |           |      |          |
|                                         | *****                                      | ₹203-0003                              |           |      |          |
| WARE 0.                                 | 住用                                         | 東京都沿村市時が会                              | 2-11-1    |      |          |
| Entrancer sage                          | 2160                                       | 000-000-0000                           |           |      |          |
| 15410-#02- ®                            | お願け日                                       | 2012/09/20(#)                          |           |      |          |
|                                         | お協力時間                                      | 16:00~18:00                            |           |      |          |
|                                         | 配送方法·お支払方法·                                | その他お問い合わせ                              |           |      |          |
|                                         | 配进方法                                       | 際工会図通ジステム                              |           |      |          |
|                                         | お支払方法                                      | R±                                     |           |      |          |
|                                         | チののお問いなわせ                                  |                                        |           |      |          |

④ これで注文完了です。「トップページへ」ボタンを押し、必ず「ログアウト」 ボタンをクリックしてください。

| 期在のカゴの中<br>ま計計量:0 |                                                 |
|-------------------|-------------------------------------------------|
| 5309888           | ご注文完了<br>はむらe市場の商品をご購入いただき、ありがとうこさいました。         |
| 商品カテゴリー           | 今後とちご愛媛鳴りますようようしくお願い申し上げます                      |
| • MB2R(2)         | ご注文内容についてご不明点などがございましたら、はむらん磁塩金事務局まで<br>ご連接下さい。 |
| 0 12(10)          |                                                 |
| D 1018K4(1.3)     |                                                 |
| (9)8(9)           | は七5e市場                                          |
| ● 再有(2)           | E-mailtkaimono@hamura-sci.jp                    |
| 0 11R(12)         | 1070-00                                         |
| 9) #F#E (9)       |                                                 |
| <b>b</b> (7)      |                                                 |
| B(15)             |                                                 |
| (8)**             |                                                 |
| 0日用品(71)          |                                                 |

ログアウトボタンを押さないと第三者にお買い物をされてしまう恐れがあ ります。お買い物が終わったら必ずログアウトボタンを押して下さい。

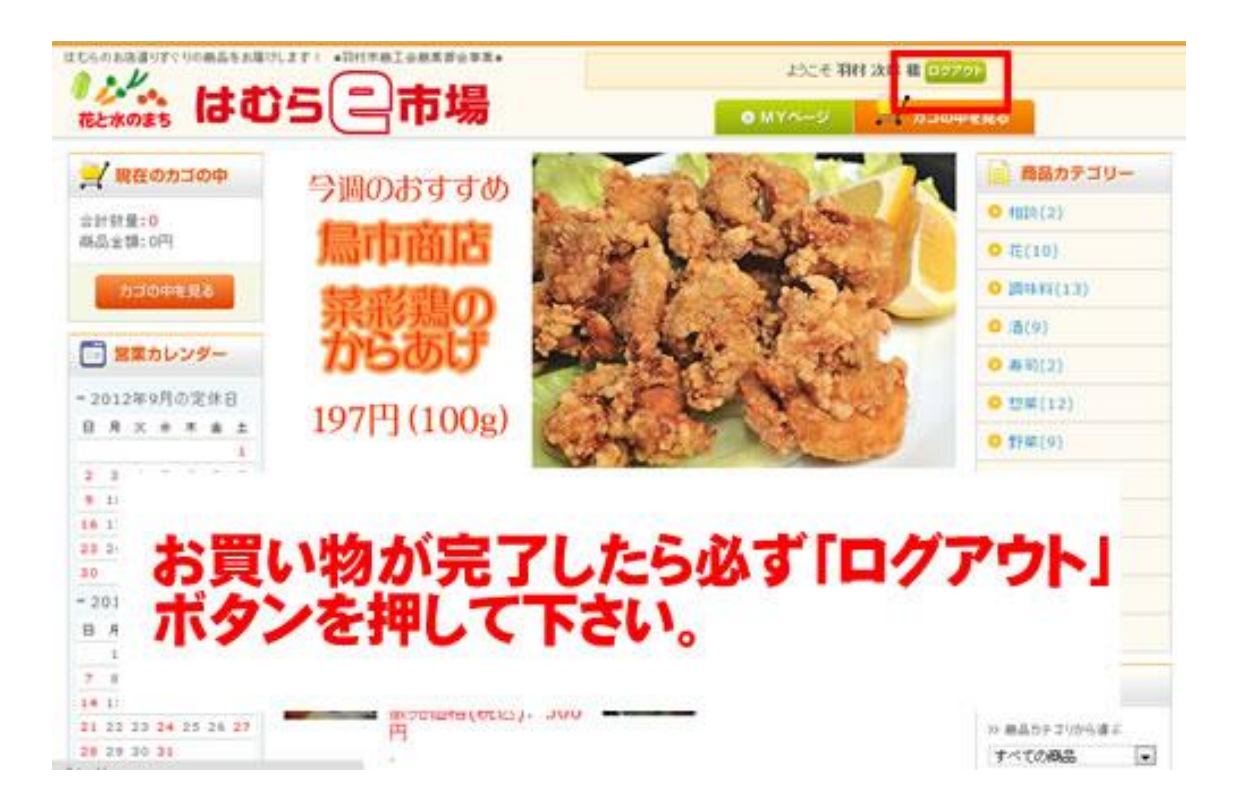